| Model | 117, 156, 166, 172, 176, 190, 197, 207, 212, 217, 218, 231, 242, 246, 253 (except 253.99), 292 |
|-------|------------------------------------------------------------------------------------------------|
| Model | 204                                                                                            |
|       | with code 442 (Luxury multifunction steering wheel)                                            |
| Model | 205                                                                                            |
|       | up to model year 2019                                                                          |
| Model | 222                                                                                            |
|       | up to model year 2018                                                                          |
| Model | 463                                                                                            |
|       |                                                                                                |

as of model year 2013 up to model year 2019

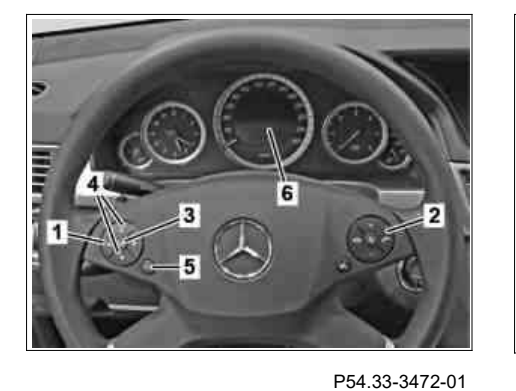

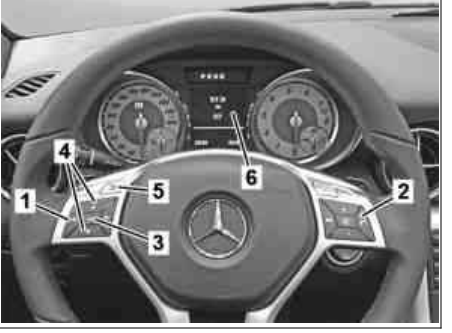

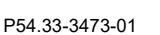

Shown on model 212.002, valid for model 197, 204 with code 442 (Comfort multifunction steering wheel), 207, 212

- 1 System selection button
- 2 Accept phone call button
- OK button 3
- 4 Scroll forward/back button
- 5 "Back" button
- 6 Multifunction display

Shown on model 172, valid for model 117, 156, 166, 172, 176, 218, 231, 242, 246, 463 as from 01.06.12

- 1 System selection button
- 2 Accept phone call button
- OK button 3
- 4 Scroll forward/back button
- 5 "Back" button
- 6 Multifunction display

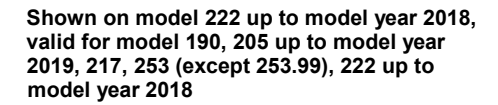

- 1 System selection button
- 2 Accept phone call button
- OK button 3
- Scroll forward/back button 4
- 5 "Back" button
- 6 Multifunction display

## Shown on model 292, valid for model 292

- 1 System selection button
- 2 Accept phone call button
- 3 OK button
- 4 Scroll forward/back button
- 5 "Back" button
- 6 Multifunction display

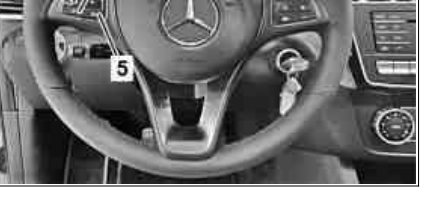

P00.20-2878-01

P54.33-3474-01

|   | Preparatory activity                                                                                                    |                                                                                                    |  |
|---|----------------------------------------------------------------------------------------------------|----------------------------------------------------------------------------------------------------|--|
| 1 | Switch electronic ignition lock control unit to position "1" (circuit 15R).                                                                                    | i There must be no fault messages shown on the multifunction display (4).                                    |  |
|   | Open workshop level                                                                                                    |                                                                                                    |  |
| 2 | Press system selection button (1) repeatedly<br>until menu item "Trip" is highlighted in<br>multifunction display (6), and then confirm with<br>OK button (3). |                                                                                                    |  |
| 3 | Press scroll forward/back button (4) repeatedly<br>until standard "Total distance" display appears<br>in "Trip" menu in multifunction display (6).             | i Operation step 5 must be performed within approx. 5 s after the standard display "Total distance" appears. |  |

Page 1 of 2

| 4 | First press and hold down Accept phone call<br>button (2), then also press O.K. button within<br>1 s (3) and hold for approx. 5 s. | i The workshop menu with the following tabs<br>appears in the multifunction display (6):<br>"Vehicle data",<br>"Dynamometer test",<br>"Change brake lining" (depending on equipment<br>installed),<br>"ASSYST PLUS",<br>"Head-up-display" (depending on equipment<br>installed). |  |
|---|----------------------------------------------------------------------------------------------------|----------------------------------------------------------------------------------------------------|--|
|   | Close workshop level                                                                                                    |                                                                                                    |  |
| 5 | Press "Back" button (5) repeatedly until<br>standard display (total distance) appears in<br>multifunction display (6).             |                                                                                                    |  |
|   | Finishing activity                                                                                                    |                                                                                                    |  |
| 6 | Switch electronic ignition lock control unit to position "0".                                                                      |                                                                                                    |  |